## 網站會員註冊教學

#### (一) 引言

族語數位中心所建置的族語學習入口網站有一個特別的功能, 那就是「會員系統」。任何的使用者在我們的網站上都可以進行族 語的學習,但是成為會員後,可以使用更完整的會員功能,包含可 以設定個人的預設語言,不必每次學習都要重新選擇語言,也可以 紀錄自己的學習紀錄。最重要的,可以在影音中心分享影片,建立 自己的播放清單。除了這些好用的功能外,我們的研發團隊也在致 力研發更多更實用的功能提供所有的會員使用。因此,成為族語學 習入口網站的會員可以讓您使用到最完整的功能,達到最大的效益。

要成為族語學習入口網的會員非常簡單,只要完成幾個簡單的 註冊程序,您就可以成為我們的會員之一了!以下將會一步一步的 導引您完成註冊。

### (二) 註冊步驟

當您進入到族語學習入口網(<u>klokah.tw</u>)時,您可以在網站的 右側看到一個帳號登入的欄位,在欄位的下方有三個文字,分別是 :登入、忘記密碼以及註冊。請您點選註冊,如圖所示:

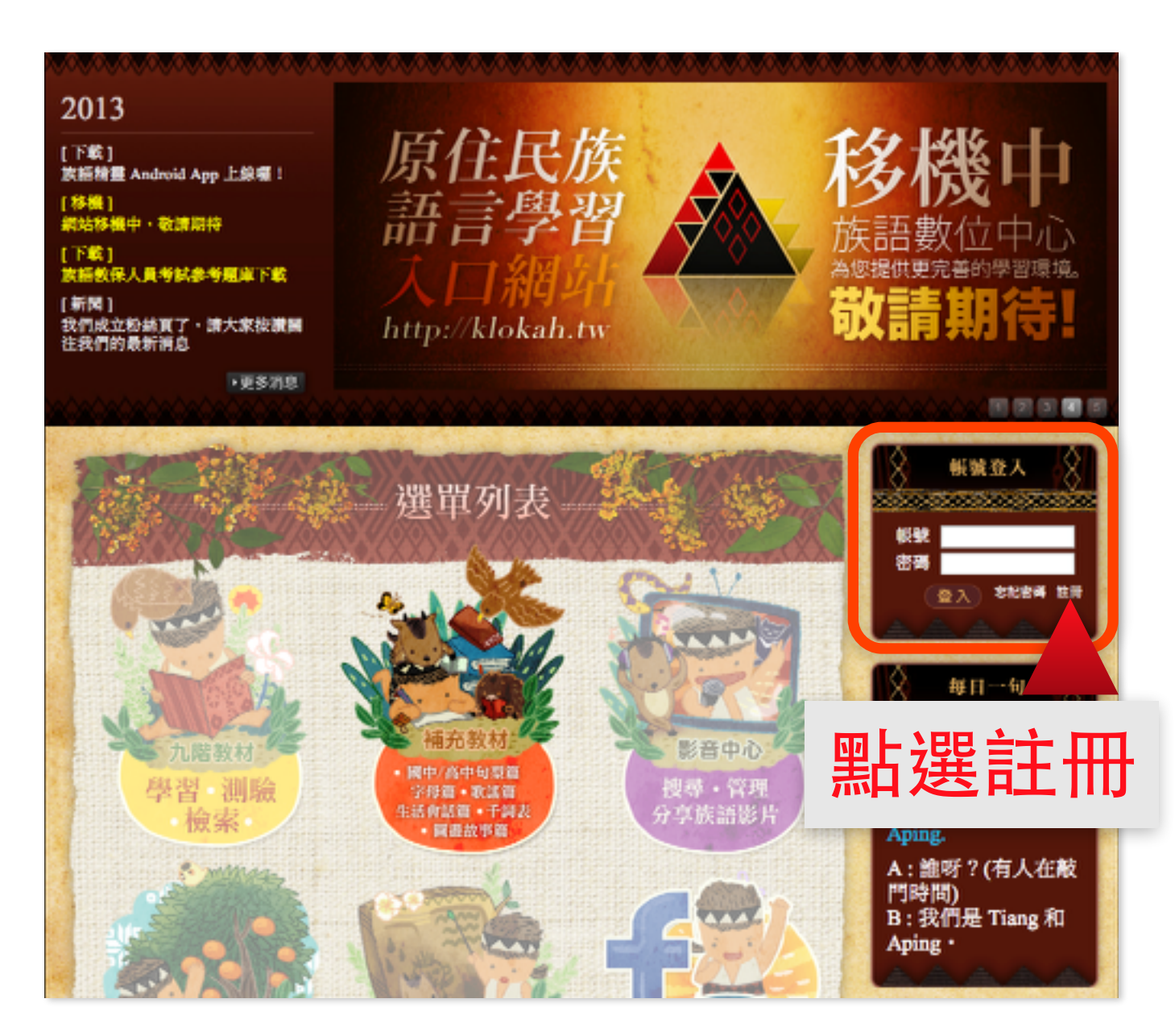

點選註冊後,會進入到資料填寫頁面,此時您需要將您的資料 填寫後按下申請,如下圖所示:

| 新會日 |                                                    |                                                            |            |          |
|-----|----------------------------------------------------|------------------------------------------------------------|------------|----------|
| 「註冊 | 板號<br>密碼<br>再次輸入密碼<br>電子供補<br>姓名<br>屬稱<br>身分<br>法文 | bigmtwang<br><br>bigmtwang段gmail.e<br>王大山<br>大山<br>東田和奈香 主 | 填寫您的<br>資料 |          |
|     |                                                    |                                                            |            | THE REAL |

點選申請

在您按下申請後,您會看到「帳號建立成功,請至信箱收取註 冊確認信」的字,這表示系統會自動寄送一封註冊認證信到您填寫 的電子信箱內,標題為「臺灣原住民族語言學習入口網站」 註冊 確認信」

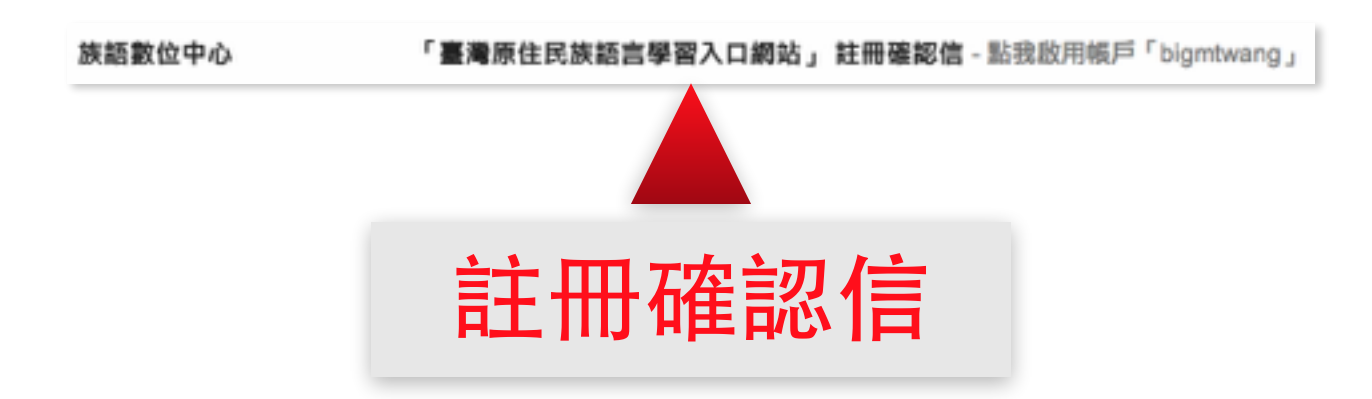

在註冊確認信內,您會看到「點我啟用帳戶(您的帳號)」的連結,請點選他,如圖所示:

族語數位中心 <service@klokah.tw> 寄給 我 ♀

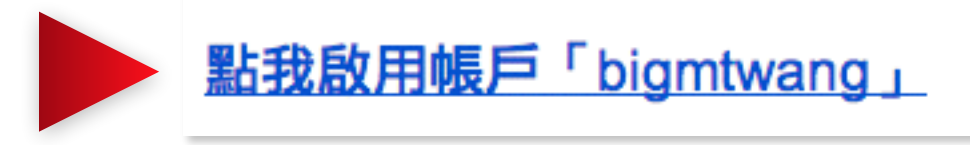

# 點選連結

點選後會自動連結以下的畫面,表示您的帳號已經成功的開通 了,系統將自動連結到首頁,您便可以開始使用我們網站內的各式 各樣的功能了!

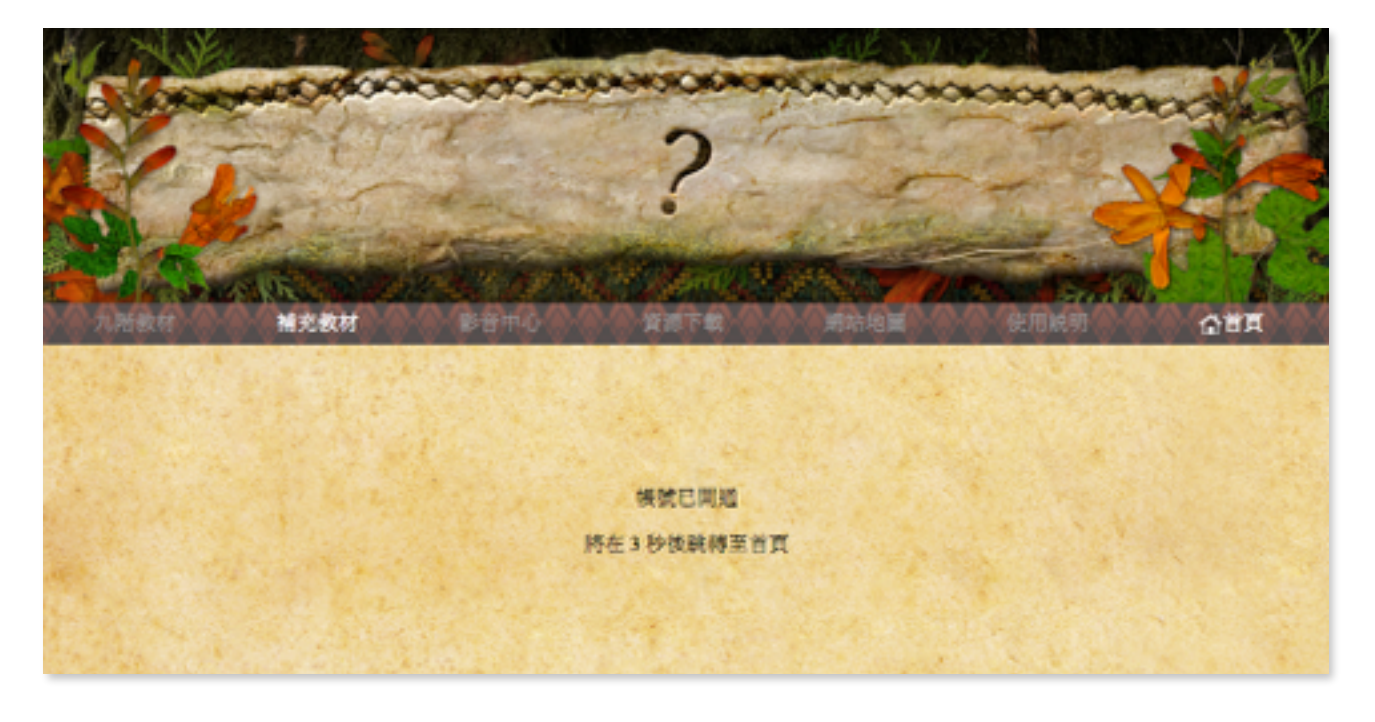

### (三) 登入系統

當您進入到族語學習入口網(<u>klokah.tw</u>)時,您可以在網站的 右側看到一個帳號登入的欄位,在欄位的下方有三個文字,分別是 :登入、忘記密碼以及註冊。請您在帳號及密碼的欄位輸入您的帳 號密碼後點選登入,如圖所示:

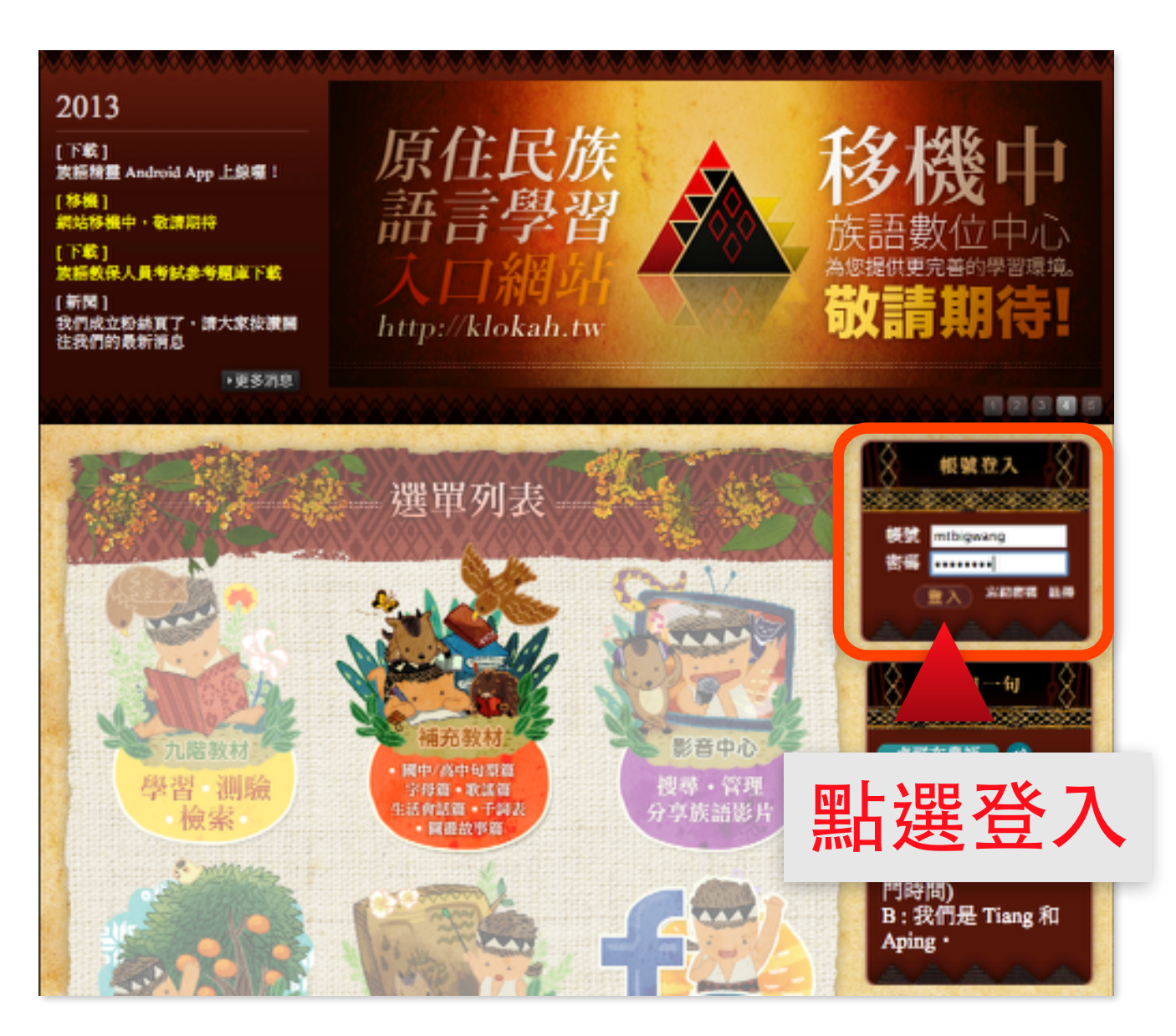

登入後的畫面如下,您會發現右側的帳號登入欄位會顯示您的 資訊,包含您的名字,語言選擇會顯示當初您註冊時所設定的語言, 但您想切換成其他語言也可點選切換語言做切換。帳號管理則是可 以管理您的帳號,像是更改密碼或是圖像。同時右下角的每日一句 將會顯示您設定的語言的句子。舉例來說,若您註冊時設定的語言 是北排灣語,那您登入後每日一句就會顯示北排灣語的內容。若您 按下切換語言選擇了北部阿美語,那每日一句顯示的就是北部阿美 語的句子。

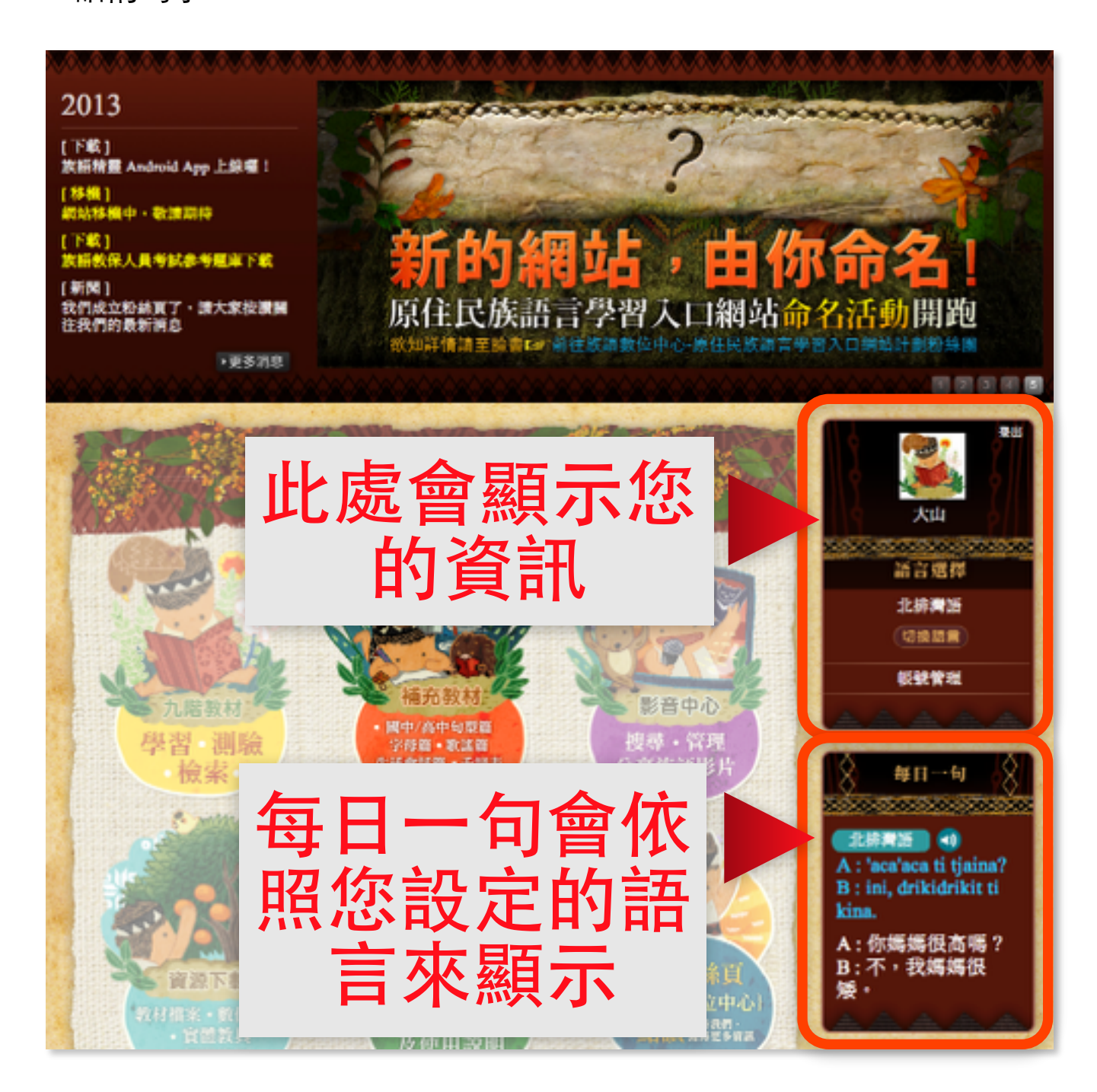

若您點選了帳號管理,將會進入到我們的會員中心,在這裡您 會看到您的基本資料,若您要修正,可以點選修改資料的按鈕,若 資料無誤,可以點選回上一頁回到首頁。如下圖所示:

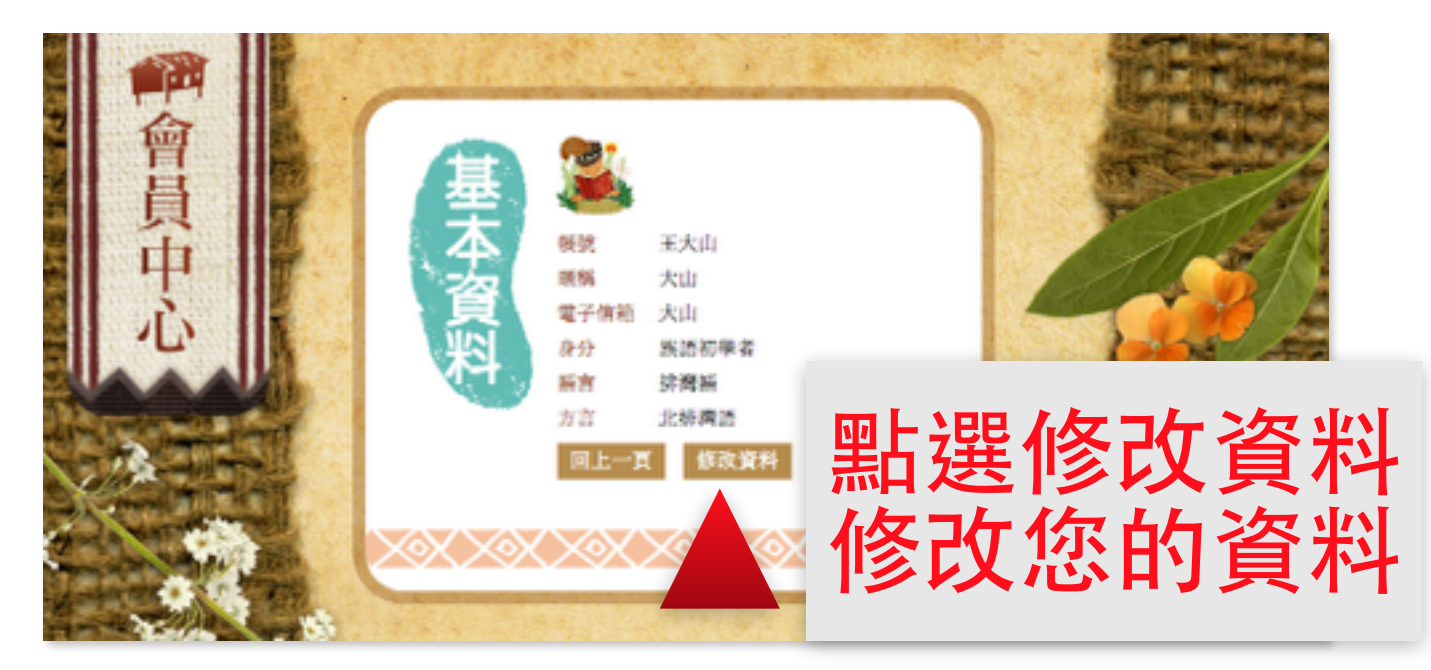

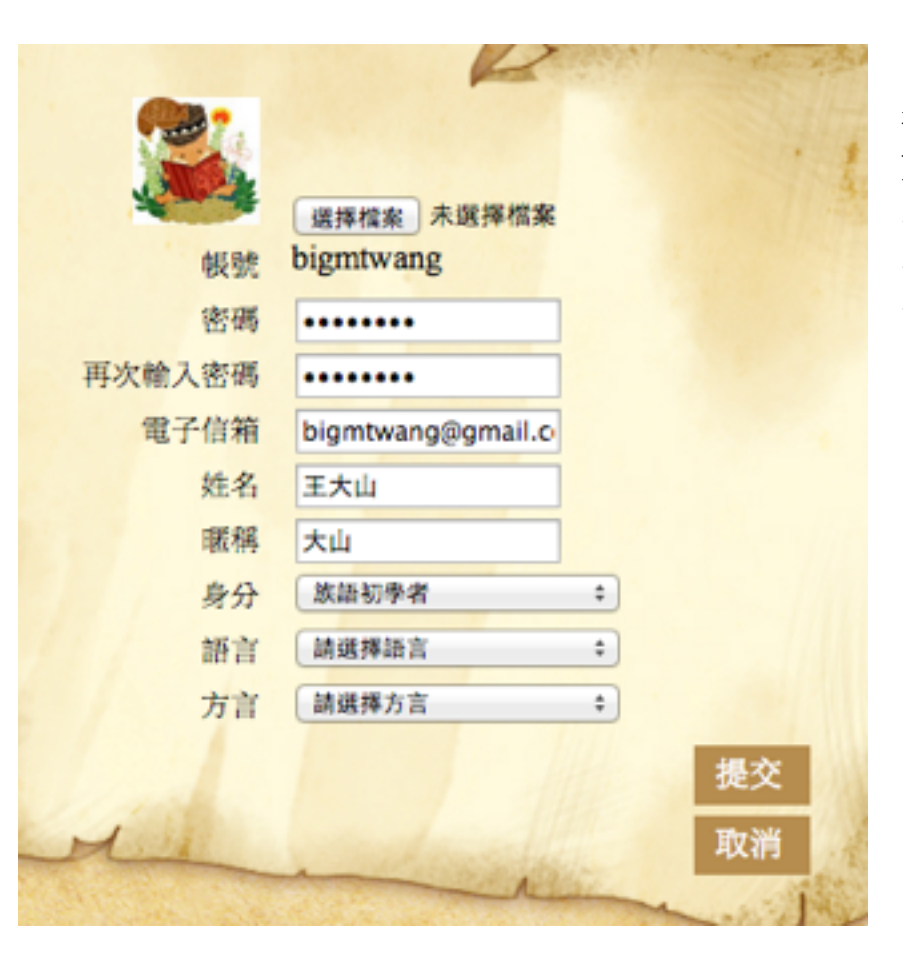

點選修改資料 後,您可以再次修改 您的個人資料,也可 以上傳自己的相片。 完成後點選提交即可 完成資料修改。

### (四) 忘記密碼

若您不小心遺忘了您的密碼,您可以透過忘記密碼的功能來取 回您的密碼。

您可以在網站的右側的帳號登入欄位下方看到一個忘記密碼的 按鈕,點選他來取得您遺忘的密碼。

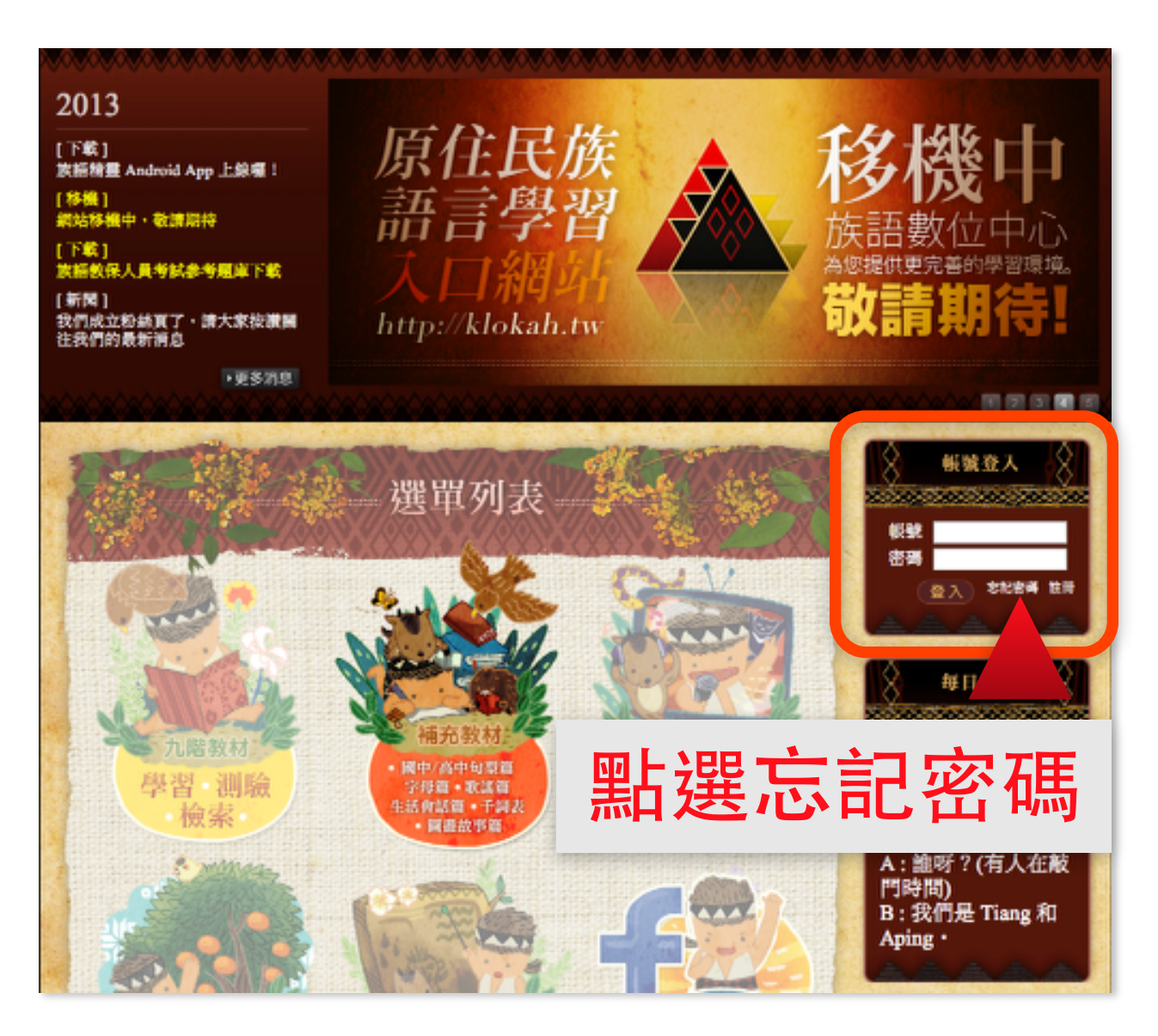

此時系統會要求您輸入您的帳號,輸入完成後請點選確定,系 統會將您的密碼寄送至您的電子信箱中。

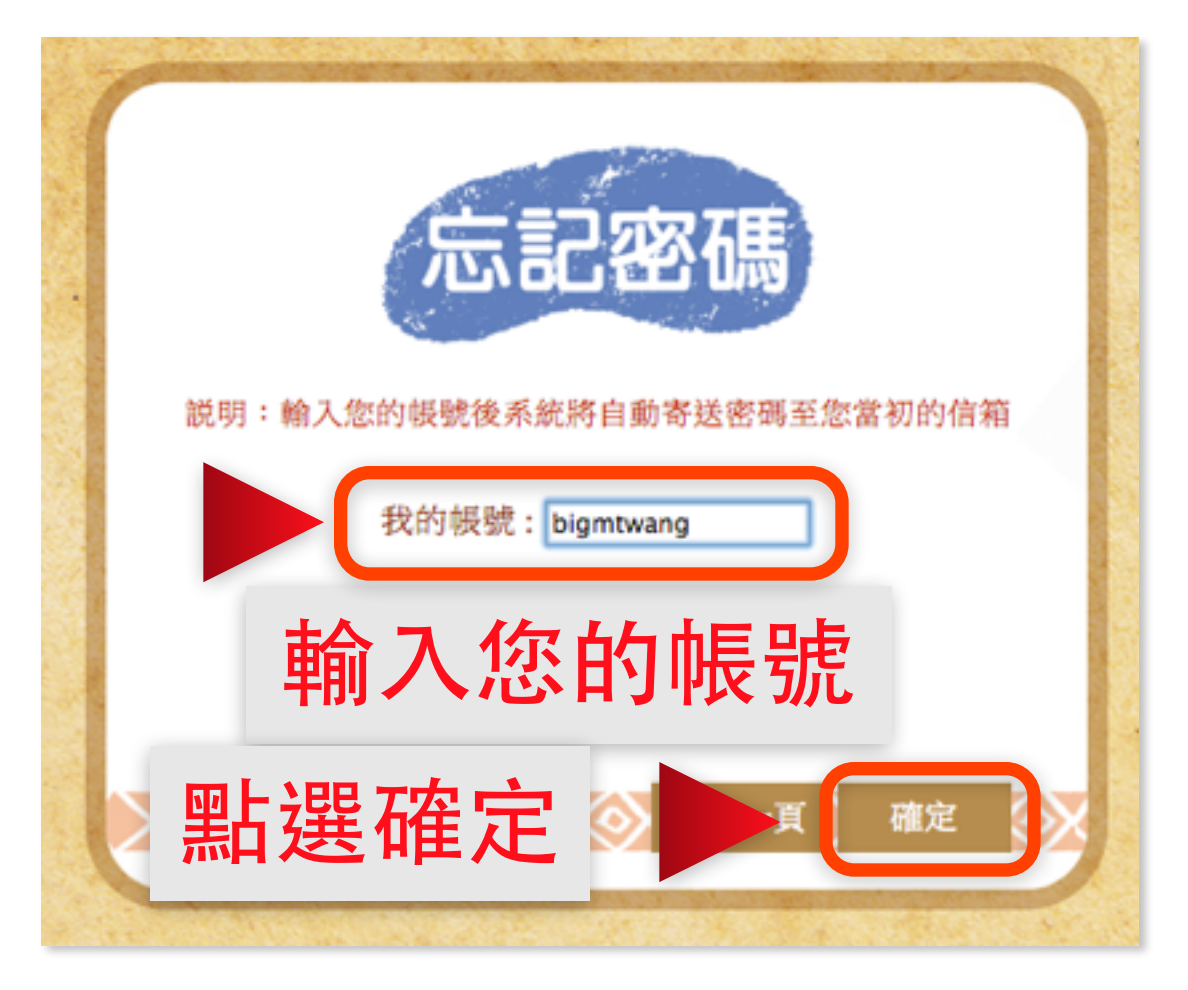

這時候您的電子信箱將會收到一封標題為「原住民族語言學習 入口網站」變更密碼確認信的信件,如下圖:

族語數位中心 「原住民族語言學習入口網站」變更密碼確認信 - 變更密碼請點這裡

信件內會有「變更密碼請點這裡」的文字,請點選這行文字。

族語數位中心 <service@klokah.tw>

寄給 我 🗸

變更密碼請點這裡

您將會看到系統要求您輸入新的密碼,請輸入您要設定的新密 碼,並點選確定。

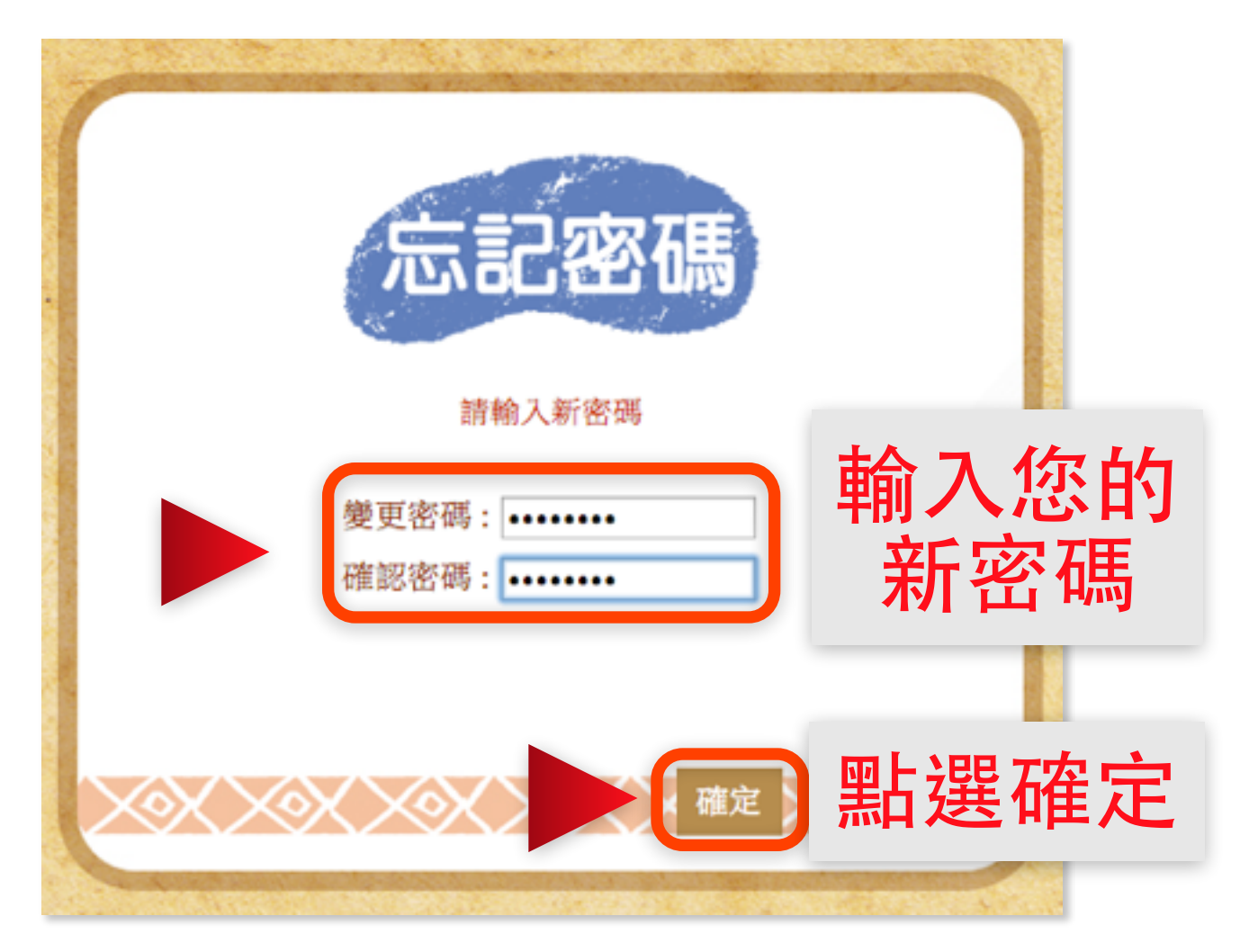

點選確定後您會看到以下字樣「更新成功,網站將在三秒後自 動登出,請用新密碼重新登入」,表示您已經成功的更改密碼,此 時系統會自動回到網站首頁,您可以使用新密碼登入來使用會員功 能了。